## YETENEK KAPISINA ÖĞRENCİ "KAYIT OL" İŞLEMLERİ

<u>https://www.yetenekkapisi.org/</u> web sayfasına giriş yapınız. Yukarıda solda **"Kayıt Ol"** açılır menüye tıklatınız ve açılan menüden **"Öğrenci/Mezun"** seçiniz.

| <b>yetenek</b> kapisi | Neler Yapabilirsin? | Nasıl Kullanırsın? | İstatistikler | İşverenler | 🕣 Giriş Yap 🗸 | L Kayıt Ol ∽ | TR EN UZ KY |
|-----------------------|---------------------|--------------------|---------------|------------|---------------|--------------|-------------|
|                       |                     | (                  | KARİYER       |            |               |              |             |

Açılan Sayfanın önce iletişim bilgilerini doldurunuz. E-Posta adresiniz doğru giriniz ve kaydolduktan sonra doğrulama e-postası gelecek ve şifre tanımlama işlemi gerçekleşecektir. Ad, soyad ve telefon bilgilerini giriniz. Sonra formun devamındaki eğitim bilgilerini doldurunuz.

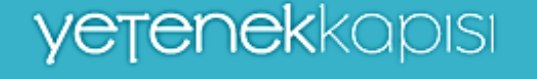

## ÖĞRENCİ / MEZUN KAYDI

İletişim Bilgileri

•E-posta E-posta

.

\*E-posta Tekrar

E-posta tekrar giriniz.

•Ad

En az iki karakter giriniz Ad

Soyad

Soyad

En az iki karakter giriniz

Telefon Numarası

\*Ülke 🗸

Eğitim Bilgileri

Formu doldurmaya devam edelim. >

Formu aşağıda resimde olduğu gibi doldurunuz. Bölüm için seçiminizi Kadınhanı Faik İçil MYO'nda okuduğunuz **programın adını seçiniz.** Sadece Sağlık Bilgi Sistemleri Teknikerliği Programı "BİLGİSAYAR TEKNOLOJİSİ" seçmelisiniz.

| 5 5                                                            |     |
|----------------------------------------------------------------|-----|
| *Ülke                                                          |     |
| TÜRKİYE                                                        | `~  |
| *Eğitim Türü                                                   |     |
| ÖN LİSANS                                                      | ~~  |
| *Üniversite                                                    |     |
| SELÇUK ÜNİVERSİTESİ                                            | ~   |
| Fakülte                                                        |     |
| KADINHANI FAİK İÇİL MYO                                        | · 🗸 |
| *Bölüm                                                         | ·~  |
| INSAAT TEKNOLOJISI                                             |     |
| SIVIL SAVUNMA VE ITFAIYECILIK                                  |     |
| YAPI DENETİMİ                                                  |     |
| HARİTA VE KADASTRO                                             |     |
|                                                                |     |
| LOJİSTİK                                                       |     |
| LOJISTIK                                                       |     |
| LOJISTIK<br>MEKATRONIK<br>YEREL YÖNETIMLER                     |     |
| LOJISTIK<br>MEKATRONIK<br>YEREL YÖNETIMLER<br>İŞLETME YÖNETIMI |     |

Formu aşağıda görüldüğü gibi doldurup işaretleyin ve gönderin. E-postanıza gelen e-posta ile onay ve şifre işlemlerini gerçekleştiriniz.

| i tıkla |
|---------|
| dıma    |
|         |
|         |
| l       |
|         |
|         |
|         |
|         |
|         |
|         |
|         |